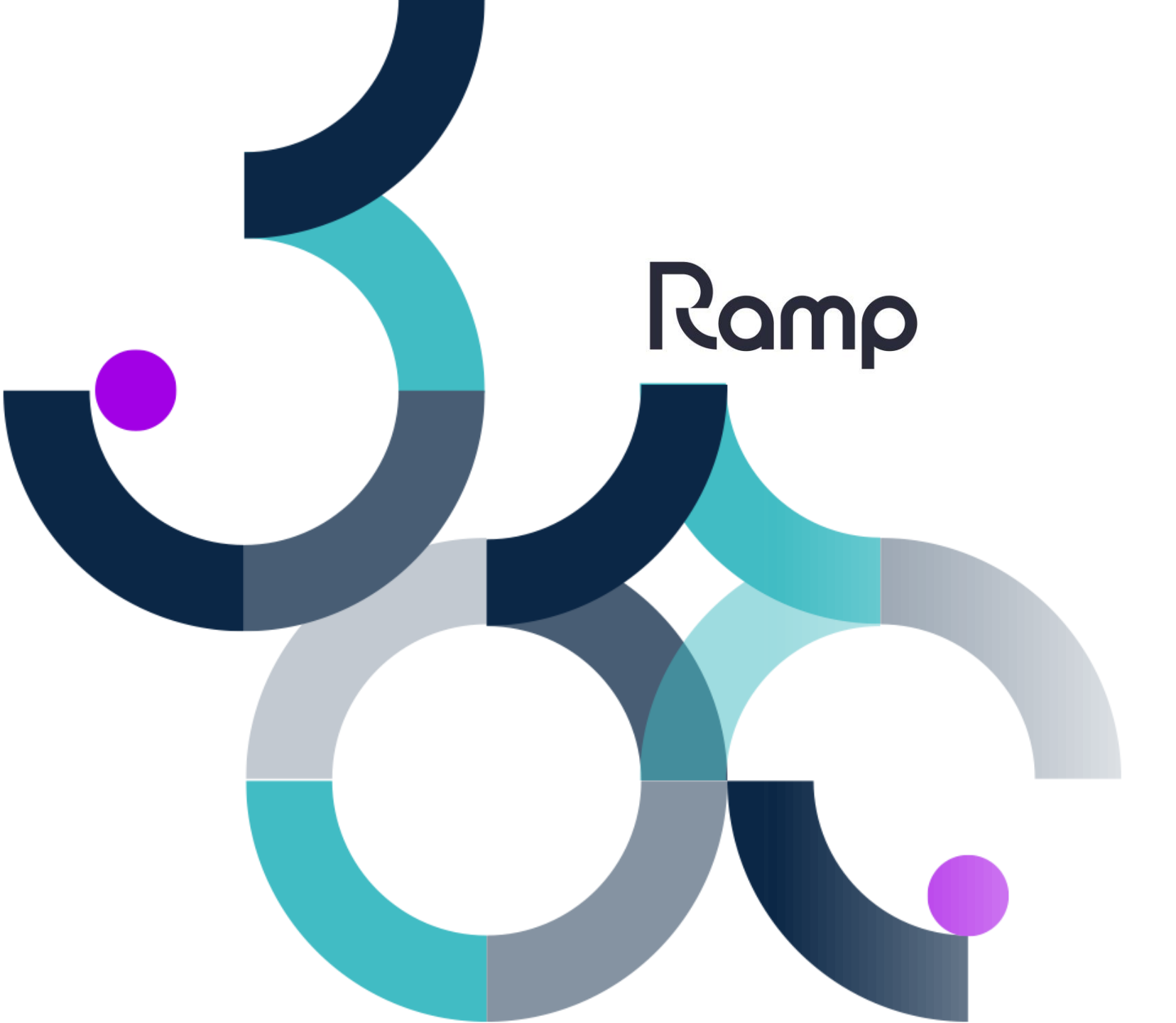

# How to Guide

Performing a Geiger Search

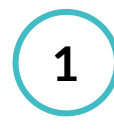

3

#### Log into the Device

Enter your given username and password into the respective fields. Tap on the **Login** button to access the device.

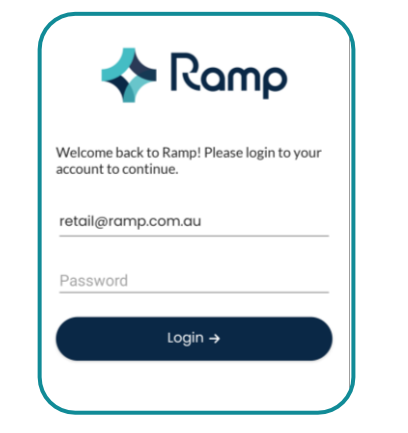

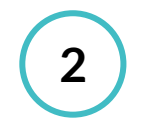

#### **Open Stock Management**

To navigate to the Geiger Search function, tap on the **Stock Management** tile.

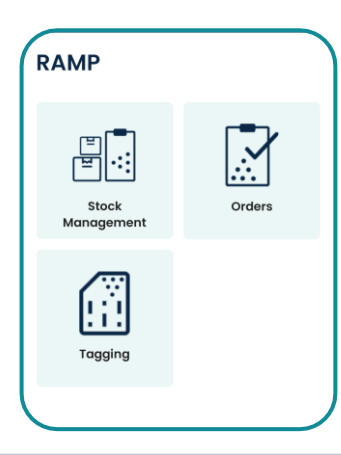

Ro

#### Open Geiger Search

Continue navigating to the Geiger Search function by tapping on the **Geiger Search** tile.

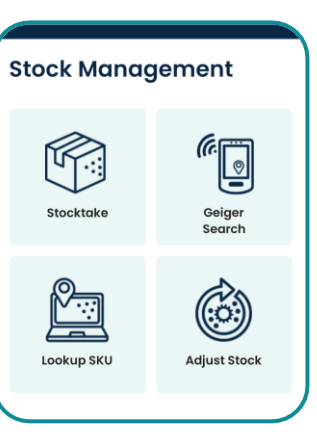

## 4 Search SKU

Search for the SKU that you wish to locate and a list of results shall appear. **Tap** on the correct SKU to continue.

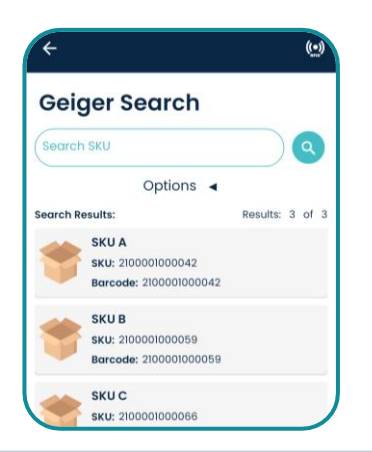

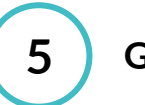

#### **Geiger Search**

The Geiger Search Summary page will be shown indicating the current SKU that has been selected, the current power level of the device as well as the current strength reading of the SKU.

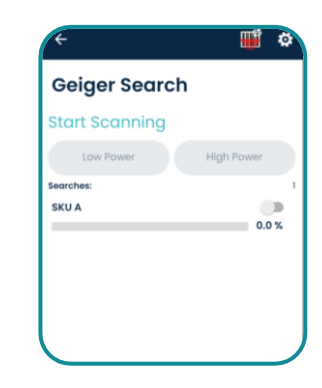

#### Scanning

6

To start scanning, **tap the trigger quickly** to start scanning for the SKU. Audible cues as well as the strength reading will begin to fluctuate as you move closer and further from the SKU.

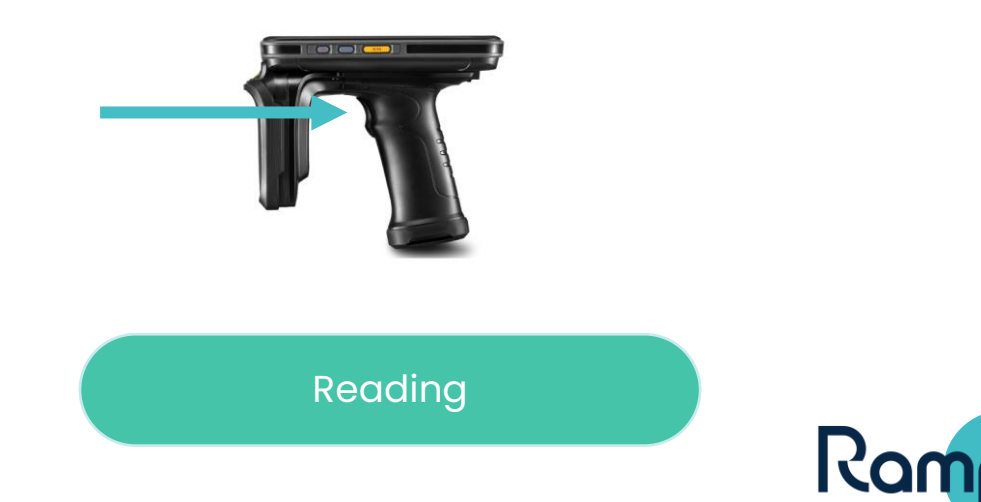

#### Strength Reading

The strength reading will provide a general indicator of distance from the item.

- 0% Item is further than 3m of the reader.
- 0 25% Item is within 2m 3m of the reader.
- 25 50% Item is within 1m 2m of the reader.
- 50 75% Item is within 0.5m 1m of the reader.
- 75 100% Item is within 0m 0.5m of the reader.

**Geiger Power Settings** 

The user can change the power levels of the device depending on their use case.

- High Power (30 dBM): Used for scanning a large area to detect the item.
- Low Power (10 dBM): Used for confirming the correct item has been found. User must tap the device against the tag to confirm.

### 9 s

#### Stop Scan

Once the user has found the SKU, **tap the trigger quickly** to stop scanning. The audible cues and strength readings will disappear accordingly.

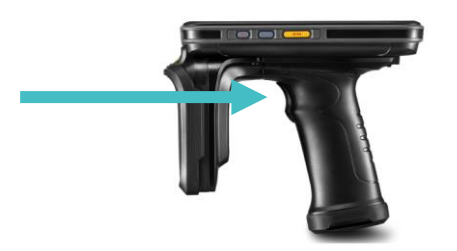

8

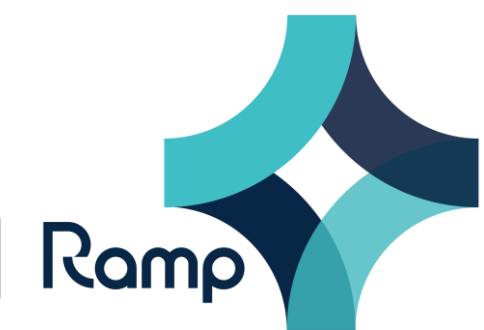